Comindware®

# Развертывание Comindware Business Application Platform

КРАТКОЕ РУКОВОДСТВО ДЛЯ ALT LINUX

© Comindware, 2009–2022. Все права защищены.

Версия документа: 1.6

Дата публикации: 06.10.2022

# История изменений

| Дата       | Версия | Изменения                                                                                                    |  |  |  |
|------------|--------|----------------------------------------------------------------------------------------------------|--|--|--|
| 24.05.2022 | 1.0    | Исходная версия.                                                                                                    |  |  |  |
| 25.05.2022 | 1.1    | Обновлены разделы «Введение» и «Установка и запуск<br>Comindware Business Application Platform».                                                                                                    |  |  |  |
| 26.05.2022 | 1.2    | Обновлены пункты 1.3–1.8:<br>• изменена ссылка для скачивания продукта;<br>• изменено название файла дистрибутива;<br>• добавлены пояснения.                                                                                                  |  |  |  |
| 12.07.2022 | 1.3    | Добавлен пункт 1.13                                                                                                    |  |  |  |
| 20.09.2022 | 1.4    | Обновлены параграфы 1.1–1.11                                                                                                    |  |  |  |
| 27.09.2022 | 1.5    | Обновлены параграфы 1.13–1.16                                                                                                    |  |  |  |
| 06.10.2022 | 1.6    | Обновлены параграфы 1.3-2.15<br>• изменена ссылка для скачивания продукта;<br>• изменено название файла дистрибутива;<br>• скрипт выполнения, его параметры и скрин;<br>• скрипт проверки и запуск сервисов, скрин;<br>• добавлены пояснения. |  |  |  |

# Оглавление

| Вве | дение                                                       | 3 |
|-----|-------------------------------------------------------------|---|
| 1.  | Установка и запуск Comindware Business Application Platform | 4 |
| 2.  | Инициализация Comindware Business Application Platform      | 7 |

### Введение

Для работы Comindware Business Application Platform требуются операционная система, сервер базы данных, веб-сервер, обратный прокси-сервер и сервер журналов.

Для быстрого развертывания Comindware Business Application Platform в среде Linux компания Comindware предоставляет дистрибутив с установщиком, настраивающим необходимое программное обеспечение. См. документ «Comindware Business Application Platform. Перечень стороннего программного обеспечения».

В настоящем документе представлены инструкции по развертыванию и инициализации Comindware Business Application Platform из вышеуказанного дистрибутива в операционной системе «Альт Сервер».

# Установка и запуск Comindware Business Application Platform

- 1.1. Скачайте и установите операционную систему «Альт Сервер» с официального веб-сайта: <u>https://getalt.org/ru/alt-server/</u>
- 1.2. Войдите в графическую оболочку ОС «Альт Сервер».
- 1.3. Откройте браузер и скачайте дистрибутив Comindware Business Application Platform по следующей ссылке:

← → C isk.comindware.ru/CBAP/4.3/ALT/
 Comindware Business Application Platform
 Comindware<sup>o</sup>
 ☆ Home / CBAP / 4.3 / ALT /
 File Name 1 File Size 1 Date 1
 CMW 4.3.0.30 + Alt + Apache Ignite 2.11 + Elasticsearch 7.17.1 + Liberica JDK 11.tar.gz 2022-Oct-06 22:07

#### https://disk.comindware.ru/CBAP/4.3/ALT/

#### Скачивание дистрибутива продукта

#### 1.4. Откройте терминал, выбрав пункты «Меню» – «Терминал».

1.5. Перейдите в режим суперпользователя с помощью команды:

su -

1.6. Введите пароль пользователя root.

1.7. Перейдите в папку загрузки текущего пользователя:

cd /home/{имя\_пользователя}/Загрузки/

#### 1.8. Распакуйте архив дистрибутива:

```
tar -xf "CMW 4.3.0.30 + Alt + Apache Ignite 2.11 + Elasticsearch 7.17.1 +
Liberica JDK 11.tar"
```

1.9. Продукт будет распакован в папку CMW\_Alt.

1.10. Перейдите в папку с распакованным архивом:

cd CMW\_Alt/

1.11. Запустите установщик Comindware Business Application Platform:

sh install.sh -k -z -e -p -u=\_nginx -g=\_nginx

В этой команде используются следующие ключи:

к — установить ПО Kafka;

z — установить ПО Zookeeper;

е — установить ПО Elasticsearch;

Развертывание Comindware Business Application Platform. Краткое руководство для Alt Linux

р — установить ПО Comindware Business Application Platform;

d=clear – установить ПО Comindware Business Application Platform без демонстрационной базы;

d=demo – установить ПО Comindware Business Application Platform без демонстрационной базы;

и — пользователь;

g — группа.

#### 1.12. Дождитесь завершения установки ПО.

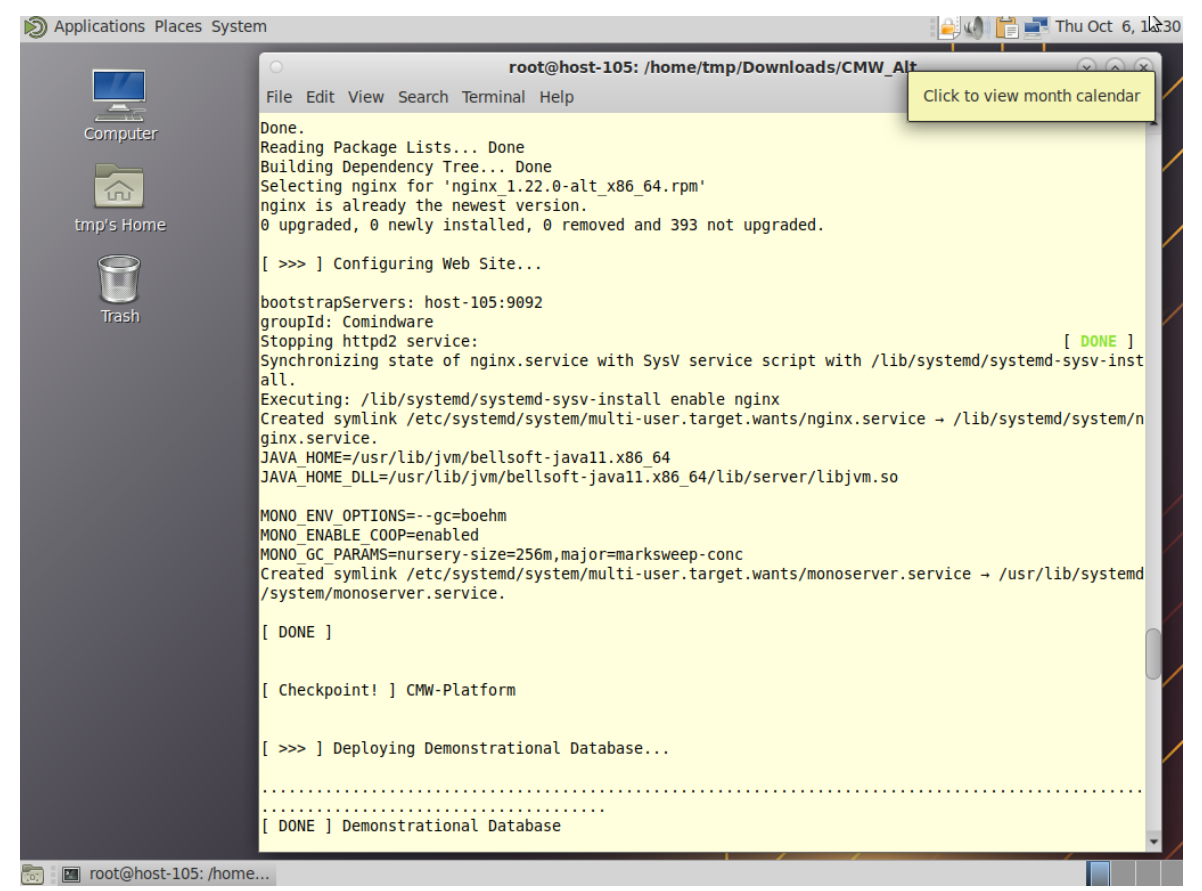

Установка Comindware Business Application Platform

#### 1.13. Выдайте необходимые права для пользователя NGINX:

```
cd var\www
chmod -R 777 comindware
chown -R _nginx:_nginx /var/www/comindware
```

# 1.14. Удостоверьтесь, что основные сервисы установлены, запущены и имеют зелёный статус:

| systemctl              | status   | elasticserver.service |  |  |
|------------------------|----------|-----------------------|--|--|
| systemctl              | status   | nginx.service         |  |  |
| systemctl              | status   | monoserver.service    |  |  |
| systemct kafka.service |          |                       |  |  |
| systemct z             | zookeepe | er.service            |  |  |
|                        |          |                       |  |  |

1.15. После успешного завершения установки подождите 3–5 минут. Этого времени обычно достаточно для автоматического запуска и инициализации установленных служб (в зависимости от конфигурации машины).

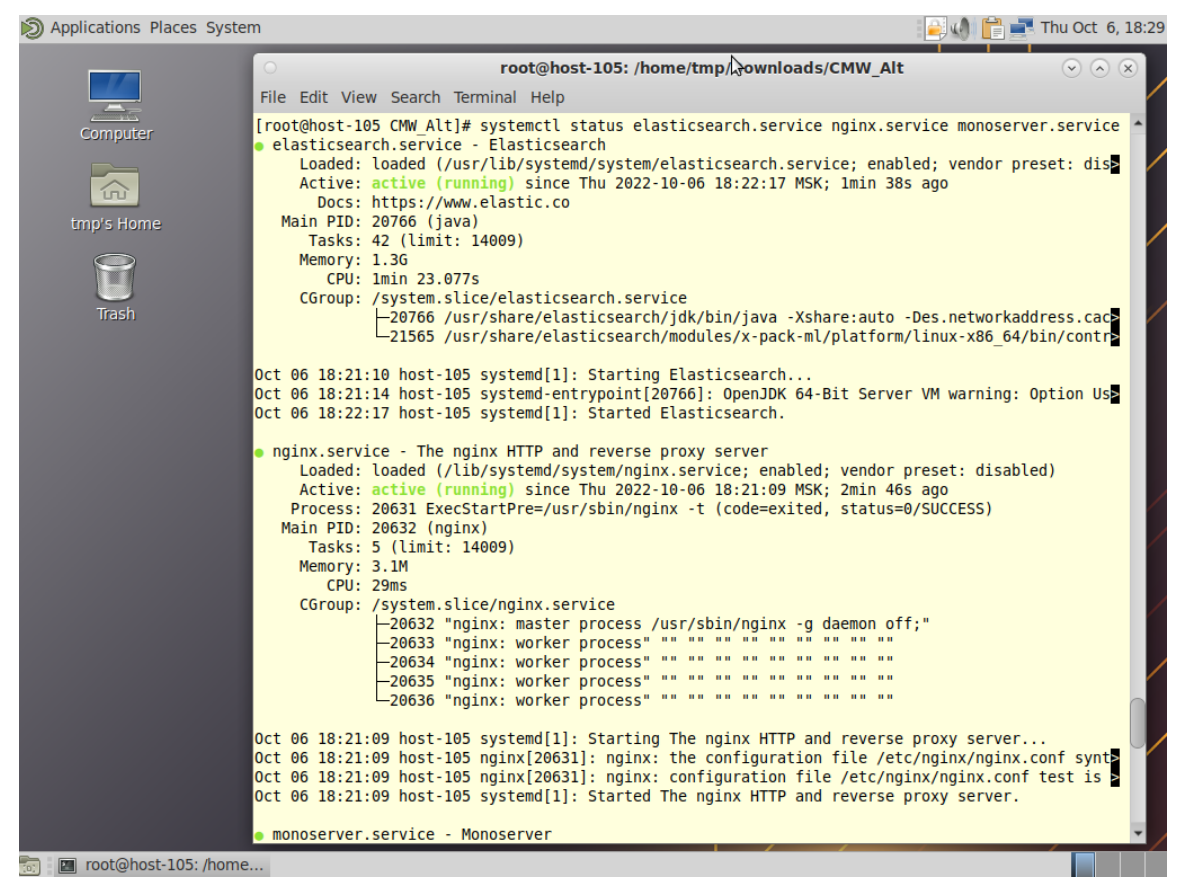

Запуск служб для работы Comindware Business Application Platform

1.16. Если один из сервисов не работает, запустите его:

```
systemctl start elasticserver.service
systemctl start nginx.service
systemctl start monoserver.service
```

## 2. Инициализация Comindware Business Application Platform

2.1. Запустите веб-браузер и в адресной строке введите:

localhost

- 2.2. Дождитесь запуска и отображения веб-сайта Comindware Business Application Platform.
- 2.3. Откроется страница создания аккаунта администратора Comindware Business Application Platform.

|                                                       | Имя пользователя                                                                                            |                                                 |  |
|-------------------------------------------------------|----------------------------------------------------------------------------------------------------|-------------------------------------------------|--|
| Добро пожаловать в<br>Comindware Business Application | admin                                                                                                    |                                                 |  |
| Platform                                              | Эл. почта                                                                                                   |                                                 |  |
|                                                       | admin@mycompany.ru                                                                                          |                                                 |  |
| a - 111                                               | Пароль                                                                                                    |                                                 |  |
| · · · · · · · · · · · · · · · · · · ·                 |                                                                                                    |                                                 |  |
| A 🧰 🛄 📼                                               | Проверка пароля                                                                                             |                                                 |  |
|                                                       | <ul> <li>Строчные буквы а-z</li> <li>Спецсимволы</li> <li>Прописные буквы А-Z</li> <li>Цифры 0-9</li> </ul> |                                                 |  |
|                                                       |                                                                                                    |                                                 |  |
|                                                       |                                                                                                    | <ul> <li>Подтверждение<br/>совпадает</li> </ul> |  |
|                                                       | Подтвердите пароль                                                                                          |                                                 |  |
|                                                       |                                                                                                    |                                                 |  |
| «Создать аккаунт» для создания                        |                                                                                                    |                                                 |  |
| аккаунта.                                             | Создать аккаунт                                                                                             |                                                 |  |

Страница создания аккаунта администратора

- 2.4. Введите учётные данные аккаунта администратора и нажмите кнопку «Создать аккаунт».
- 2.5. Откроется страница активации продукта.

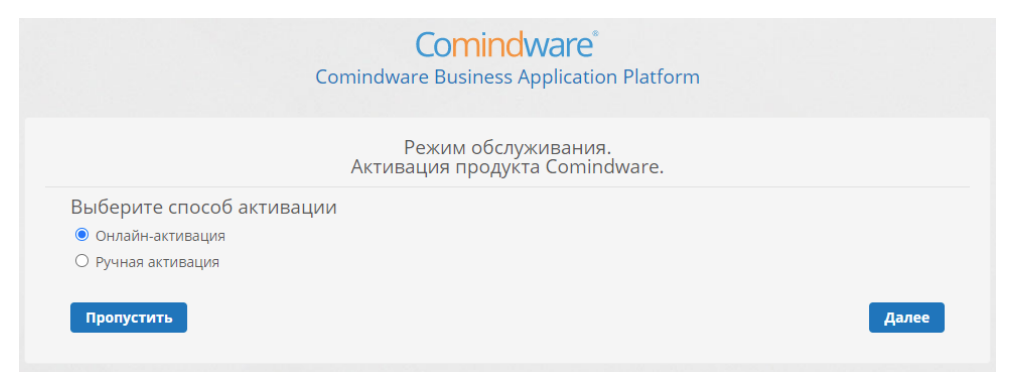

Страница активации продукта

- 2.6. Для первоначального ознакомления с продуктом этап активации можно пропустить, нажав кнопку «Пропустить».
- 2.7. Откроется страница настройки подключения к службе Elasticsearch.

|                        | Comindware                                                    |
|------------------------|---------------------------------------------------------------|
|                        |                                                               |
|                        |                                                               |
|                        | Режим обслуживания.<br>Настройте подключение к Elasticsearch. |
| URI                    |                                                               |
| http://localhost:9200/ |                                                               |
| Префикс индекса        |                                                               |
| mycompanyprefix        |                                                               |
| Имя пользователя       |                                                               |
| admin                  |                                                               |
| Пароль                 |                                                               |
|                        |                                                               |
|                        |                                                               |
|                        | Далее                                                         |

Настройка подключения к Elasticsearch.

2.8.В поле «**URI**» введите адрес автоматически настроенного сервера Elasticsearch:

http://localhost:9200

- 2.9. В поля «**Имя пользователя**» и «**Пароль**» будут автоматически введены учетные данные аккаунта администратора, созданного на шаге 2.3.
- 2.10. Префикс индекса можно изменить на предпочтительный.
- 2.11. Нажмите кнопку «Далее».
- 2.12. Откроется страница инициализации данных в Elasticsearch.

| Comindware                                                                                                    |
|----------------------------------------------------------------------------------------------------|
| Режим обслуживания.<br>Для продолжения работы системы необходимо обновить индексы Elasticsearch. Нажмите кнопку<br>«Обновить» и дождитесь завершения обновления. Обновление может занять очень длительное<br>время. |
| Обновить                                                                                                    |

Страница инициализации данных в Elasticsearch

- 2.13. Нажмите кнопку «Обновить».
- 2.14. Дождитесь открытия начальной страницы Comindware Business Application Platform.

#### Развертывание Comindware Business Application Platform. Краткое руководство для Alt Linux

| Applications Places System                                                                                                    | ı                                                                   |                                       |          |                                                                                                    |              | Thu Oct               | 5, 18:43 |
|----------------------------------------------------------------------------------------------------|---------------------------------------------------------------------|---------------------------------------|----------|----------------------------------------------------------------------------------------------------|--------------|-----------------------|----------|
| 0                                                                                                    | Администрирование — Mozilla Firefox                                 |                                       |          |                                                                                                    | $\odot$      | <ul> <li>×</li> </ul> |          |
| 😑 Администрирование                                                                                                    | +                                                                   |                                       |          |                                                                                                    |              |                       |          |
| $\leftarrow$ $\rightarrow$ C $\textcircled{a}$                                                                                                    | 🗘 🗋 localhost/#Setti                                                | ngs/Administratio                     | n        |                                                                                                    | 80% 🖒        | $\bigtriangledown$    | ≡        |
| Comindware Business Applicati                                                                                                    | n Platform                                                          |                                       |          |                                                                                                    | <b>ଡ</b> ଼ ପ | 9 28                  | ™        |
| Comindware <sup>®</sup>                                                                                                    | Администрирование                                                   |                                       |          |                                                                                                    |              |                       | ۵        |
| k ⊟ Q                                                                                                    | Внешний вид                                                         |                                       |          |                                                                                                    |              |                       | ^        |
| <ul> <li>₽абочий стол</li> <li>№ Мои задачи</li> <li>Общее бизнес-приложение ^</li> <li>⊙ Карта процессов верхне</li> <li>№ Библиотека процессов</li> </ul> | Темы<br>Настройка внешни                                            | его вида системы                      | <u>ک</u> | Дизайн страниц входа и<br>регистрации<br>Настройка внешнего вида страниц<br>входа и регистрации           |              |                       |          |
| 💮 Главная страница                                                                                                    | Архитектура                                                         |                                       |          |                                                                                                    |              |                       | ~        |
| <ul> <li>Сотрудники</li> <li>Заявки в АХО</li> <li>Инструктажи</li> <li>Медицинские осмотры</li> </ul>                                                      | Приложения<br>Просмотр. создань<br>приложений                       | ие и настройка                        | Ê        | Разделы навигации<br>Настройка пунктов и структуры меню<br>в левой панели навигации для<br>аккаунтов      |              |                       |          |
| <ul> <li>Справки</li> <li>Заявки на закупку для в</li> <li>Отчеты</li> </ul>                                                                                | Шаблоны<br>Настройка шаблон<br>процессов, аккаун<br>организационных | нов записей,<br>тов,<br>единиц, ролей | 6        | Диаграммы<br>Просмотр и настройка диаграмм<br>процессов, классов, моделей данных<br>и бизнес-способностей |              |                       |          |
| Comindware                                                                                                    | Функции<br>Настройка функци                                         | й обработки данных                    | 08       | Пути передачи данных<br>Настройка правил обработки данных                                                 |              |                       |          |
| 📷 🛛 🔳 root@host-105: /home<br>Status: Running                                                                                                    | 🝯 Администрировани                                                  | 1e                                    |          |                                                                                                    |              |                       | 100      |
| 21                                                                                                    |                                                                     |                                       |          |                                                                                                    |              |                       |          |

Страница администрирования Comindware Business Application Platform

2.15. На этом этапе развертывание экземпляра Comindware Business Application Platform завершено и можно приступать к созданию и использованию бизнес-приложений.